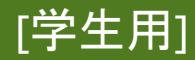

情報センター \_\_\_\_2021/11/29

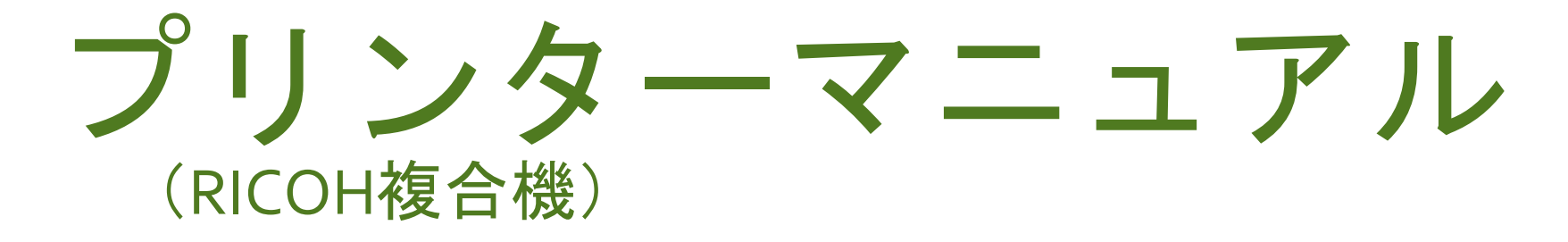

## Android

このマニュアルはBYOD(個人所有)デバイスが対象です。 ご使用のデバイスのバージョンや使用するアプリケーションによって 一部操作方法が異なる場合があります。

### デバイスを「**momo\_wifi**」もしくは「**wifi\_andrew2**」 に接続してから操作をしてください。

| momo_wifi               |             | wifi_andrew2                                                                  |
|-------------------------|-------------|-------------------------------------------------------------------------------|
| ほぼ全ての教室                 | 使用可能<br>エリア | <b>図書館 聖ヨハネ館1・2F</b> など<br>※詳細は情報センターHPへ<br>※情報センターHPはInternet Explorer非対応です。 |
| <u>momo_wifi接続マニュアル</u> | 接続方法        | <u>wifi_andrew2接続マニュアル</u>                                                    |

## デバイスとプリンターを接続する

「Playストア」から「Mobility Print」と検索します。
 「PaperCut Software」が提供する「Mobility Print」をインストールし、
 アプリを起動してください。

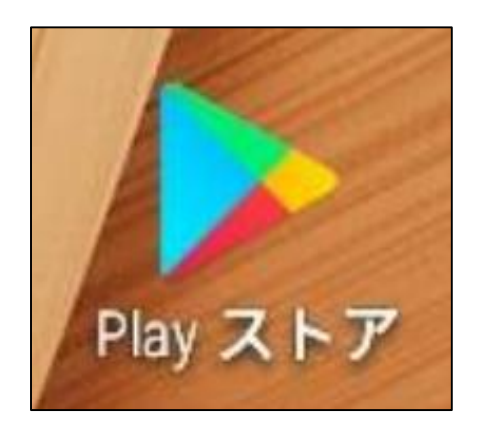

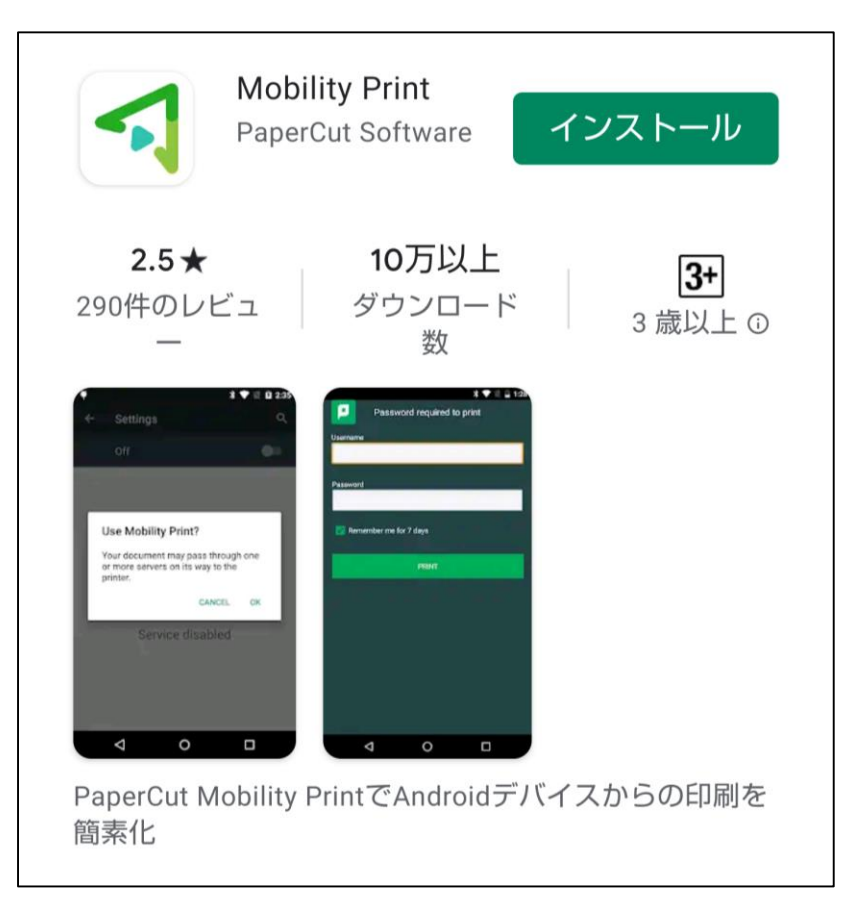

### 以下の画面が表示されたら「ここをタップしてモビリティ・プリント・ サービスがオンになっているかを確認してください。」をタップします。

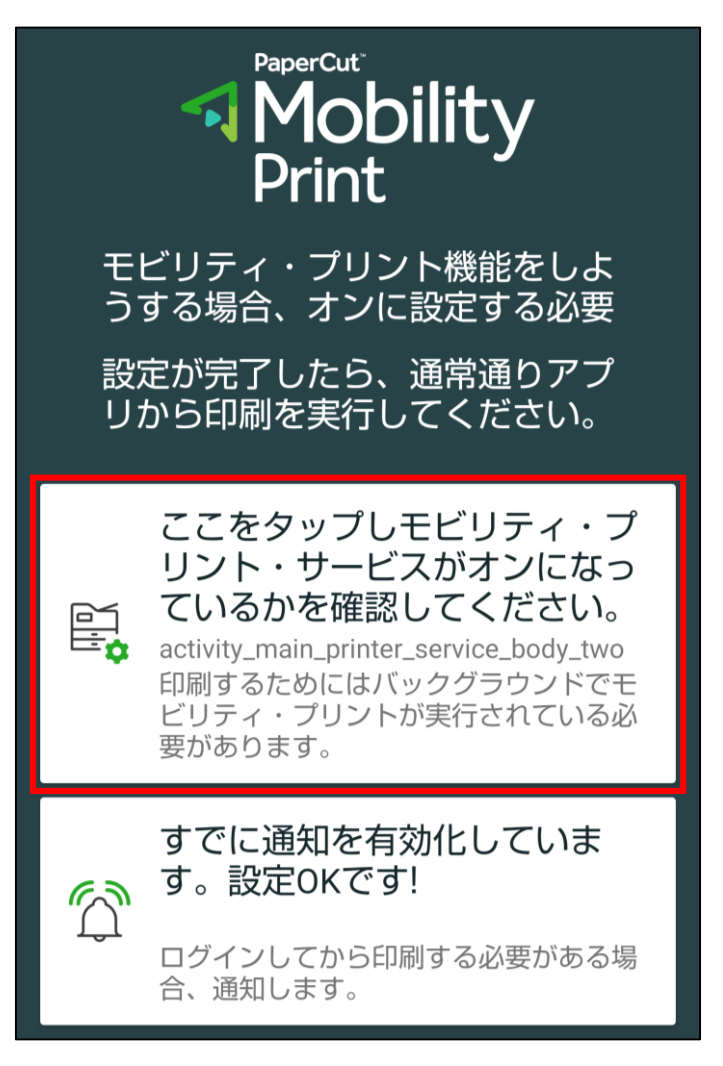

デバイスと複合機を接続する\_Android 2/6

### ③ 「印刷」画面が表示されたら、「印刷サービス」にある 「モビリティ・プリント」をタップします。

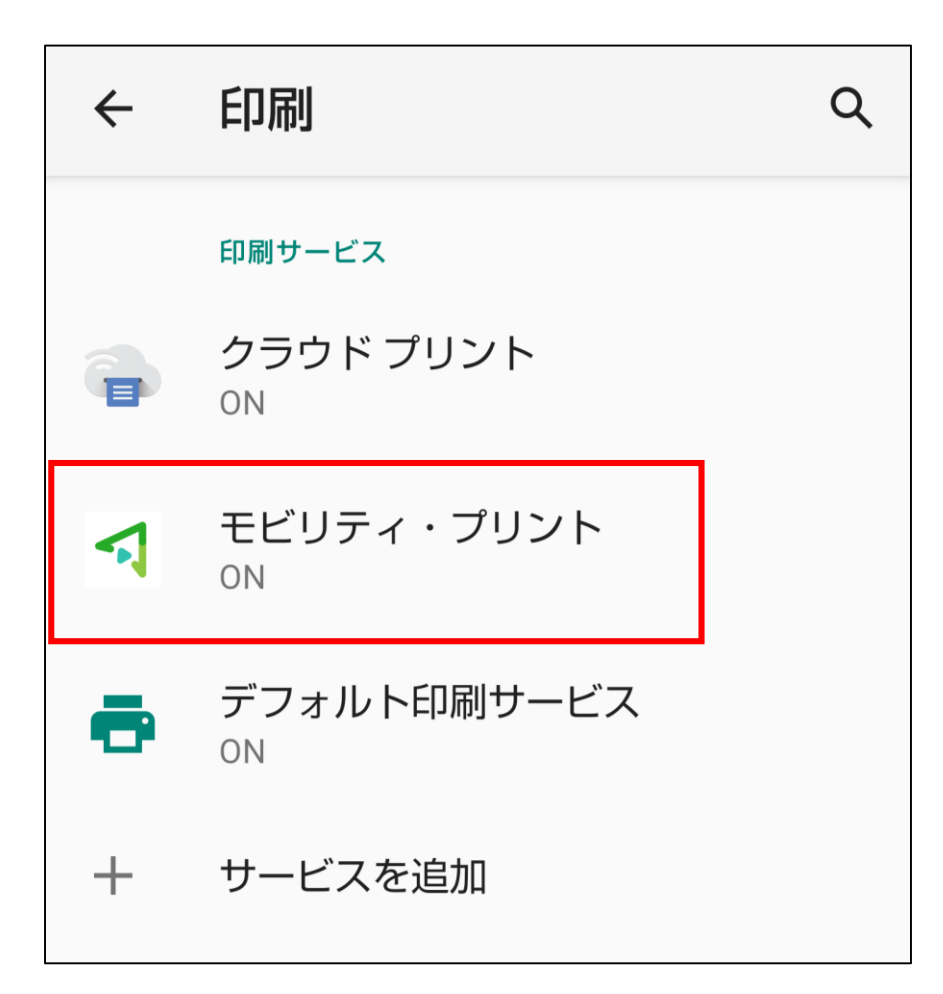

### ④ 「モビリティ・プリント」サービスを「ON」にすると プリンタの検索がはじまります。

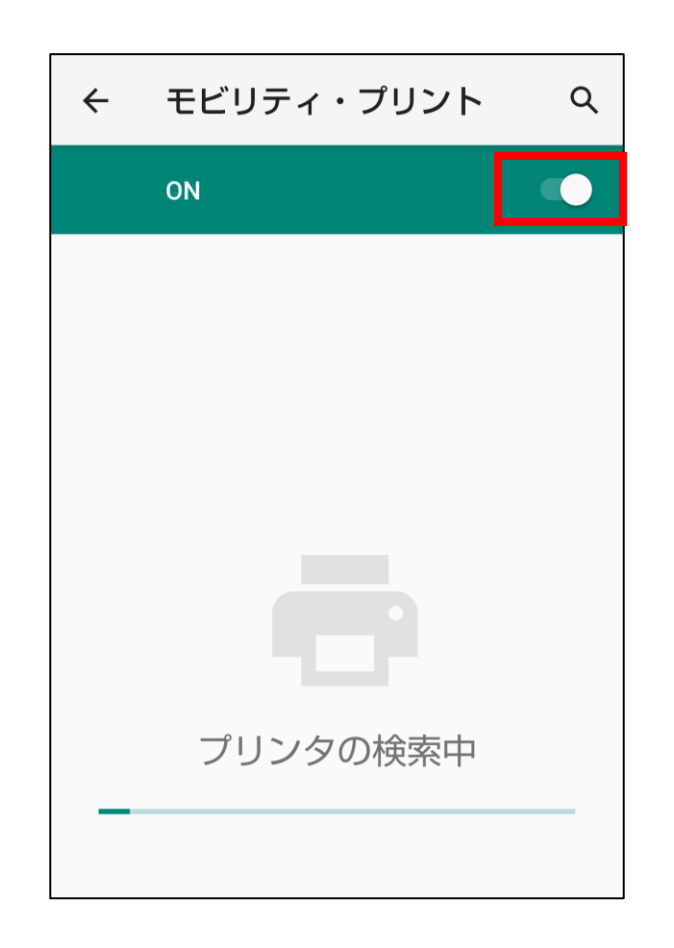

### ⑤ 和泉キャンパス内で利用できる**プリンター1・2・3のいずれか**が 表示されていれば設定完了です。

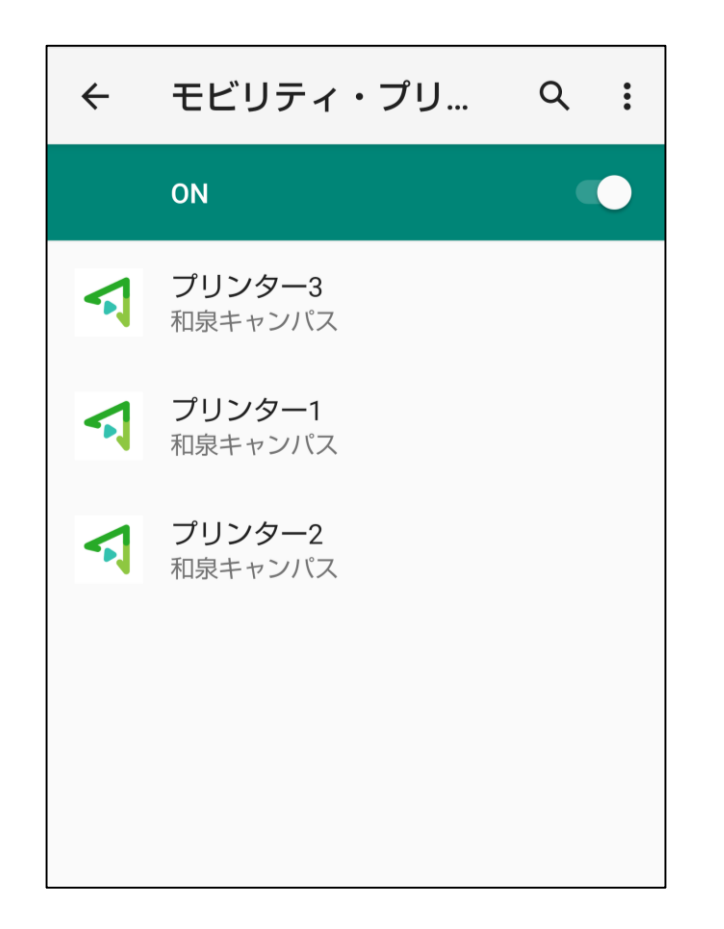

#### ※Wi-Fiの接続エリアによって表示されるプリンターが異なります。

# 印刷方法

印刷したいドキュメントのメニューから「印刷」を選択します。
 ※メニュー位置はドキュメントによって異なります。

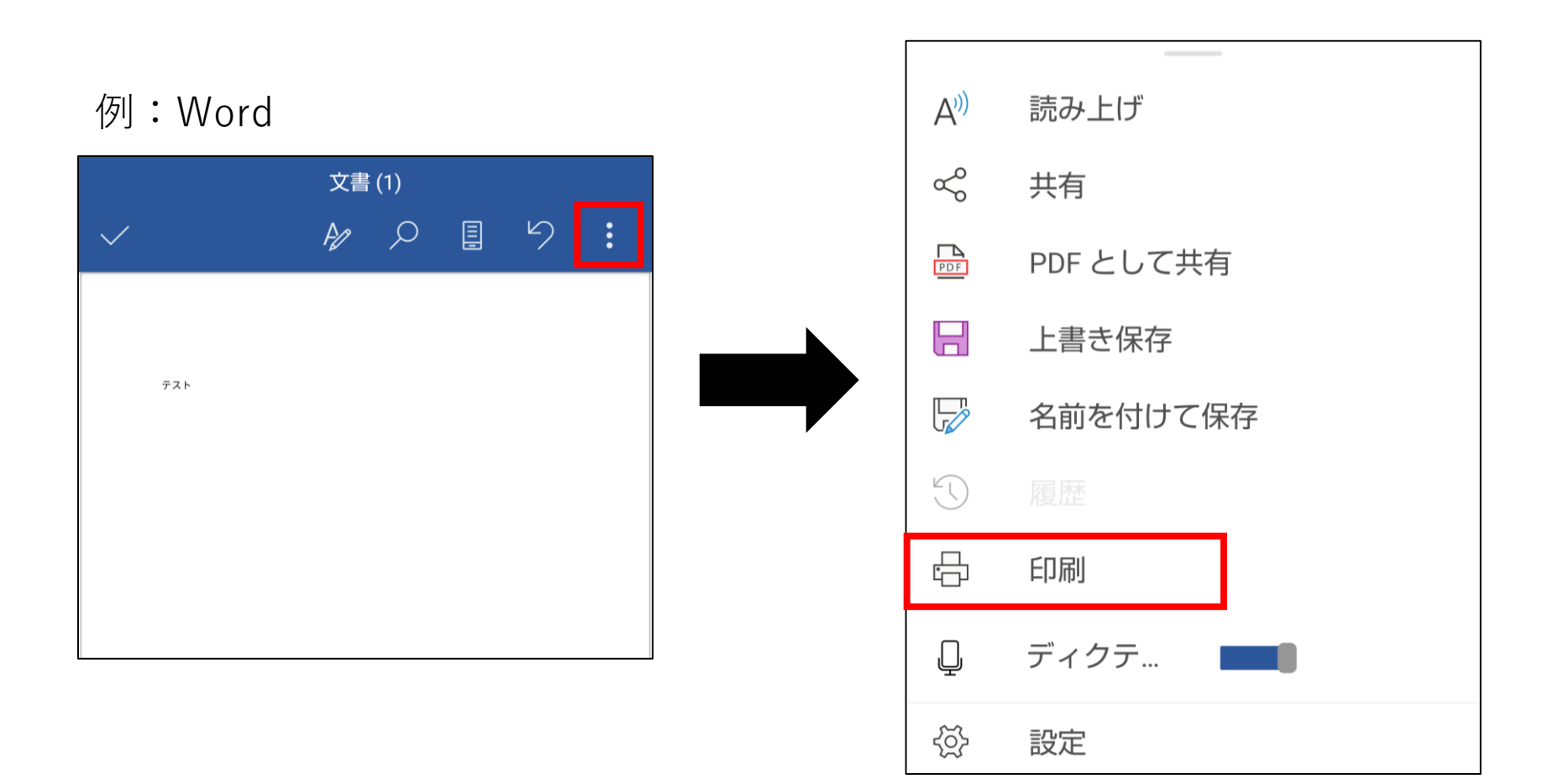

② 印刷画面が表示されたら、画面左上のプリンター覧から プリンター1・2・3のいずれかを選択します。 どの番号を選択しても、学内全てのRICOHプリンターから出力できます。

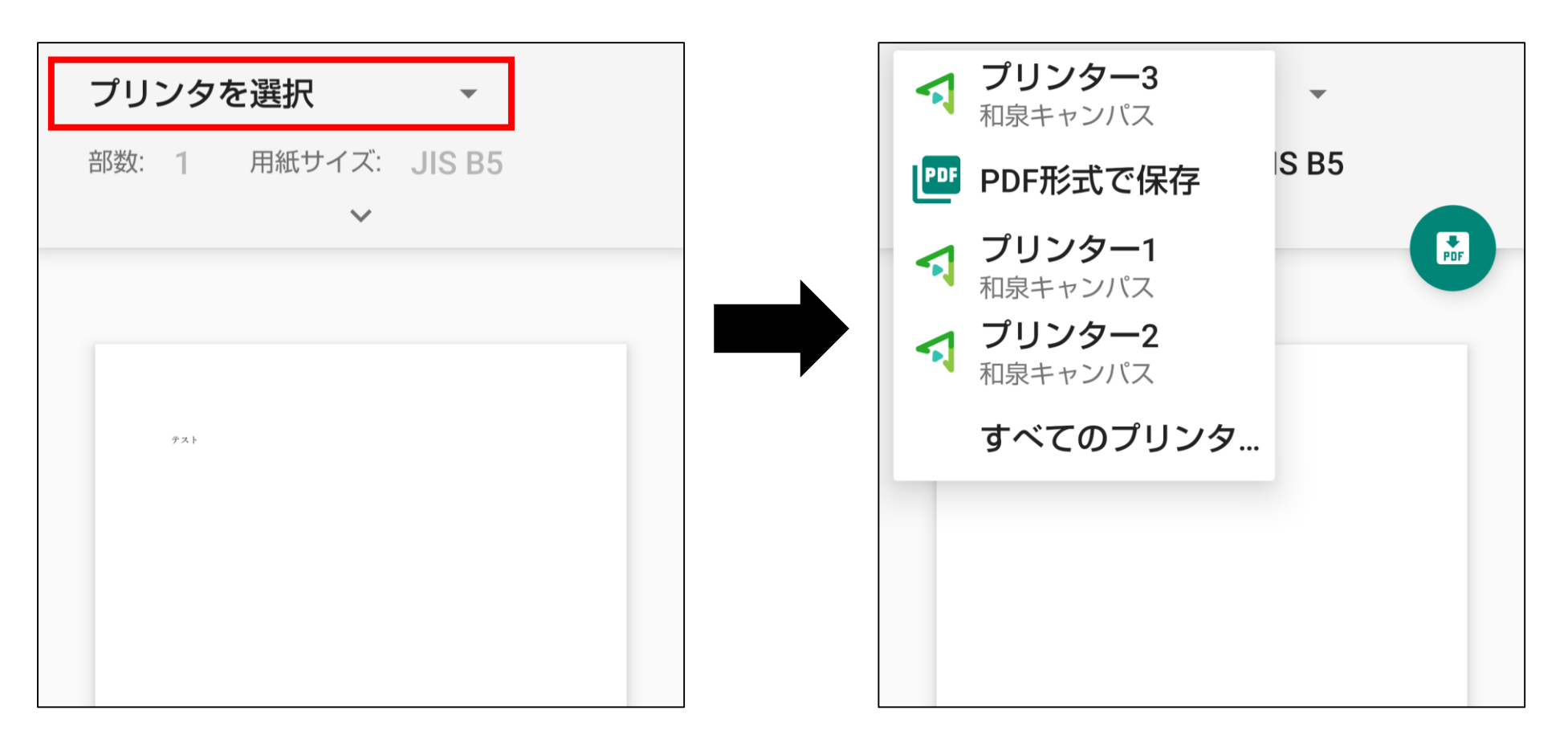

## ③ 面面中央の下向きのアイコンをタップすると、 印刷オプションの設定ができます。

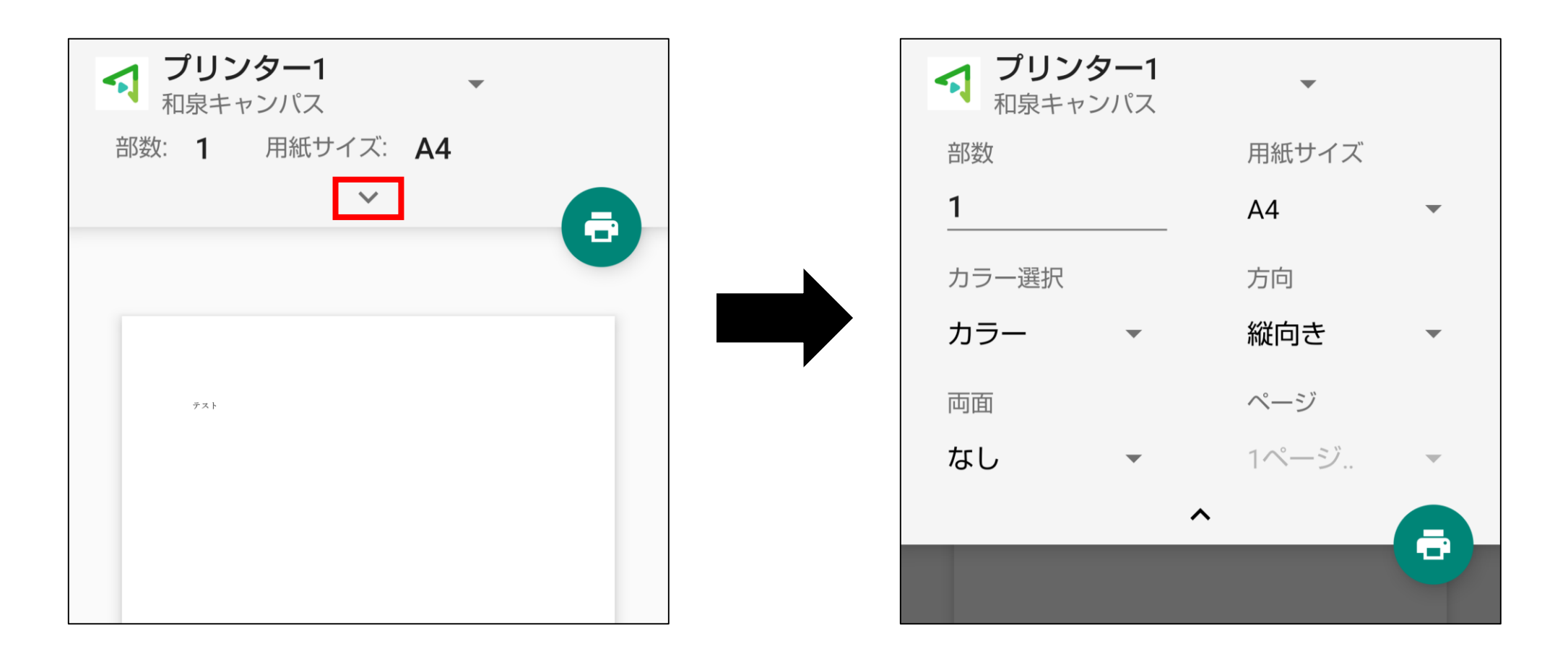

 ④ 設定が完了したら、プリンタのアイコンをタップします。
 「モビリティ・プリントを利用しますか」というメッセージが 表示されたら「OK」をタップします。

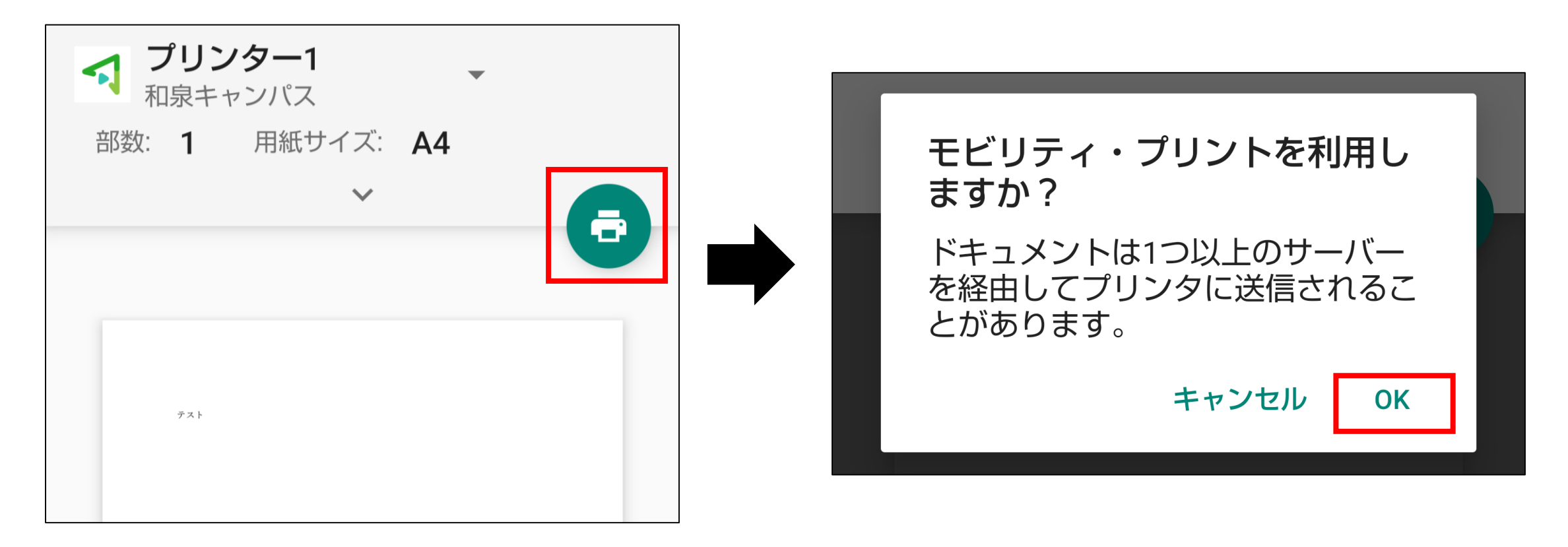

### ⑤ モビリティ・プリントからの通知をタップします。

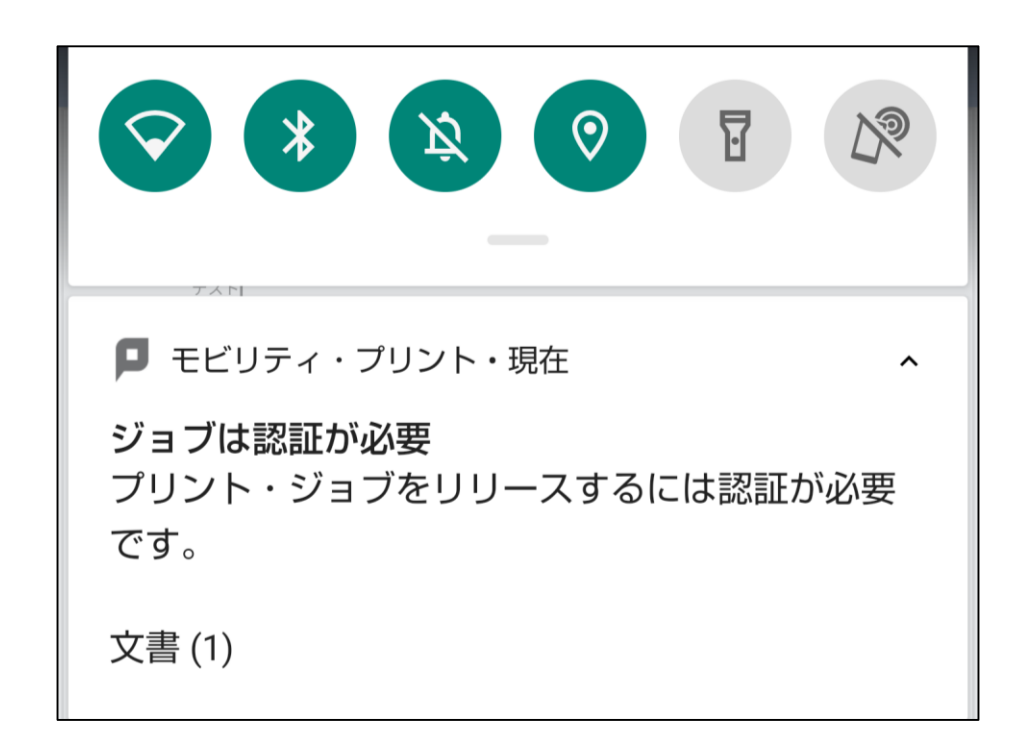

### ⑥ 認証画面が表示されたら「学籍番号」と「ログインパスワード」を入力し、 「サインインして印刷」をタップします。

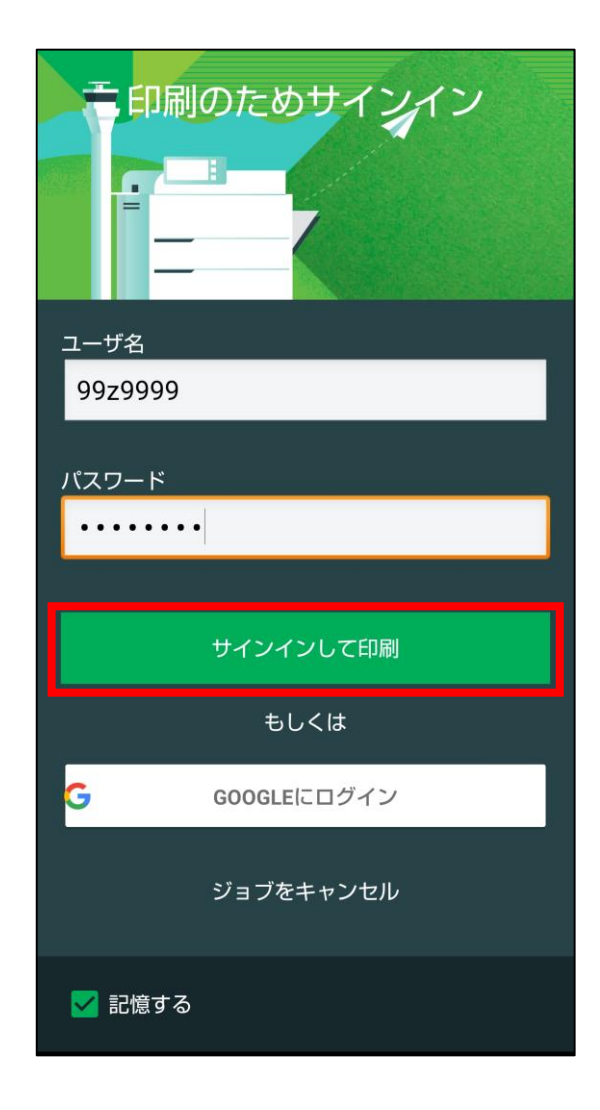

※「記憶する」にチェックを付けると、Androidデバイス 内に30日間記憶させることができます。

 ※30日間の間にパスワードが変更されても、以前の認証 情報でジョブが送信されます。 (パスワード再確認画面は表示されません)
 30日を経過すると、印刷時に再度認証画面が表示され ます。

### ⑦ 認証が成功すると、モビリティ・プリントから通知が届きます。

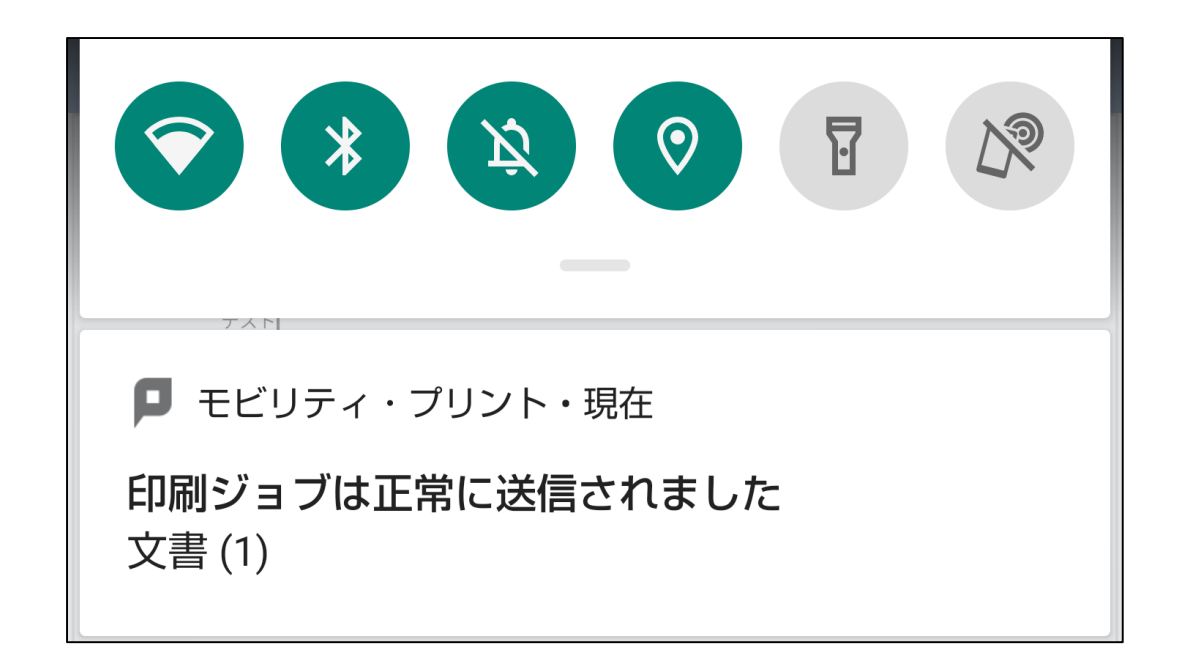

プリンターを操作して、ジョブの出力を行ってください。 未出力のジョブは、送信から8時間経過後に削除されます。 ※プリンターの操作方法はコ<u>チラ</u> ⇒

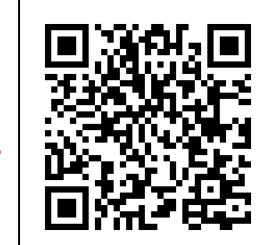

# 認証情報の削除

ログインパスワードを変更したときには、デバイスに保存されている認証情報を削除し、 新しいパスワードでログインし直す必要があります。

### ① 「設定」を開き、「アプリと通知」をタップします。

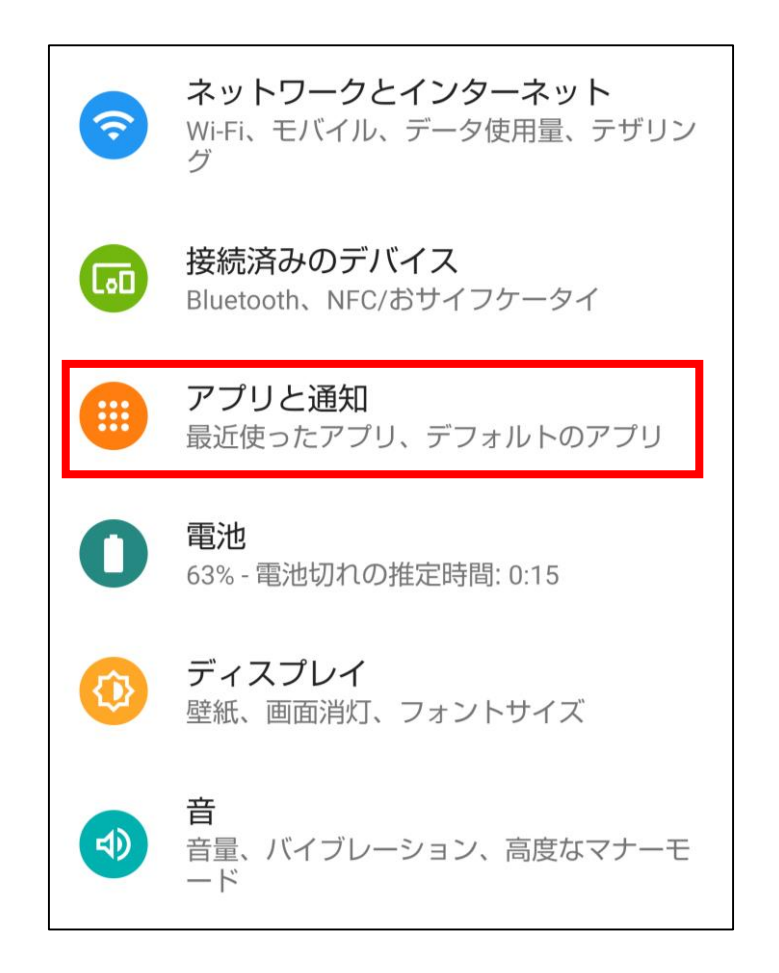

### 「モビリティ・プリント」をタップします。

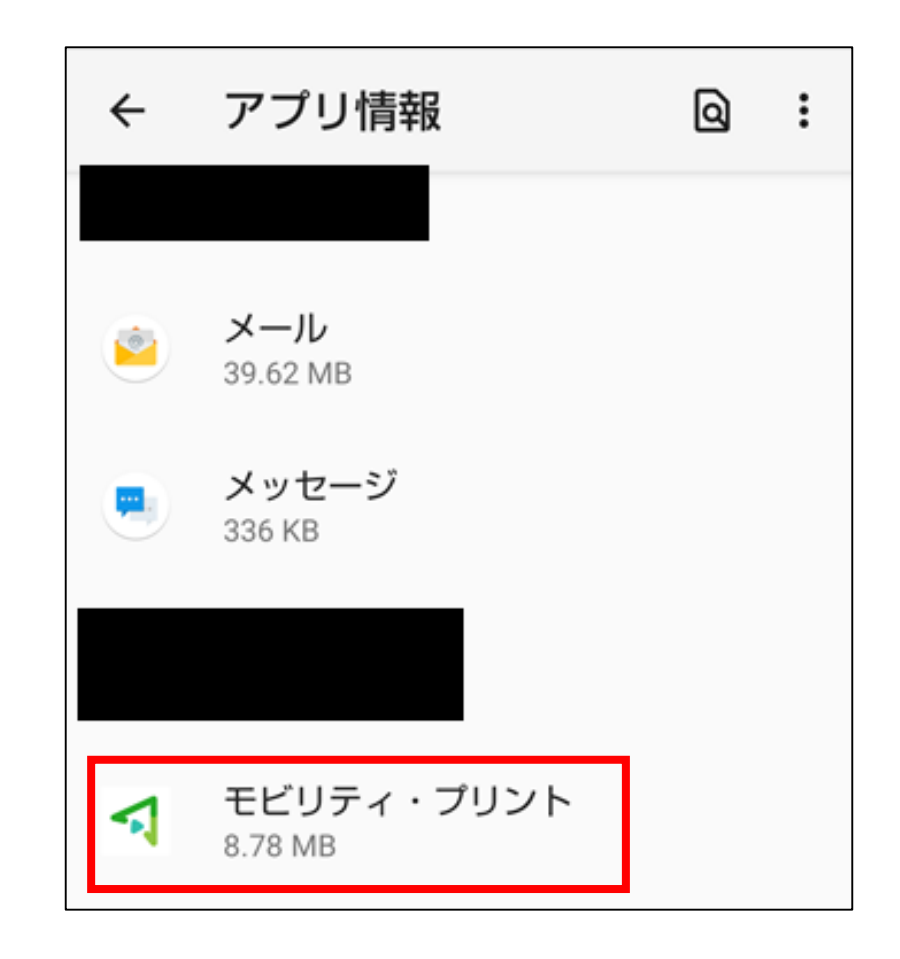

### ③ 「ストレージとキャッシュ」をタップします。

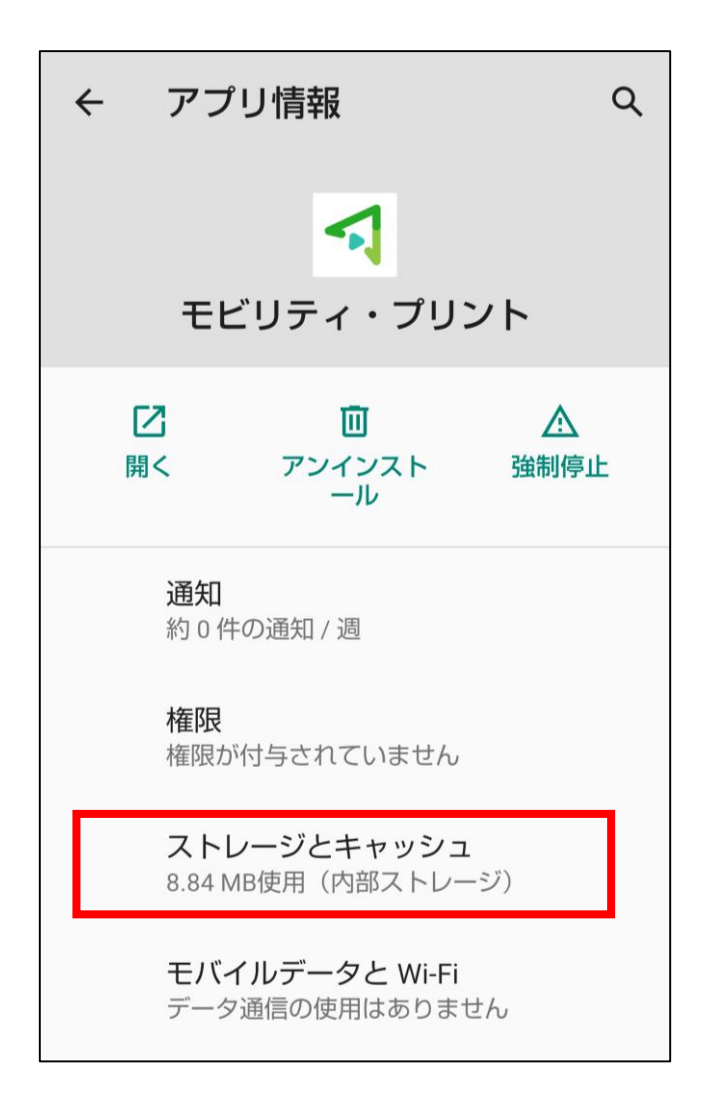

### ④ 「ストレージ削除」をタップします。

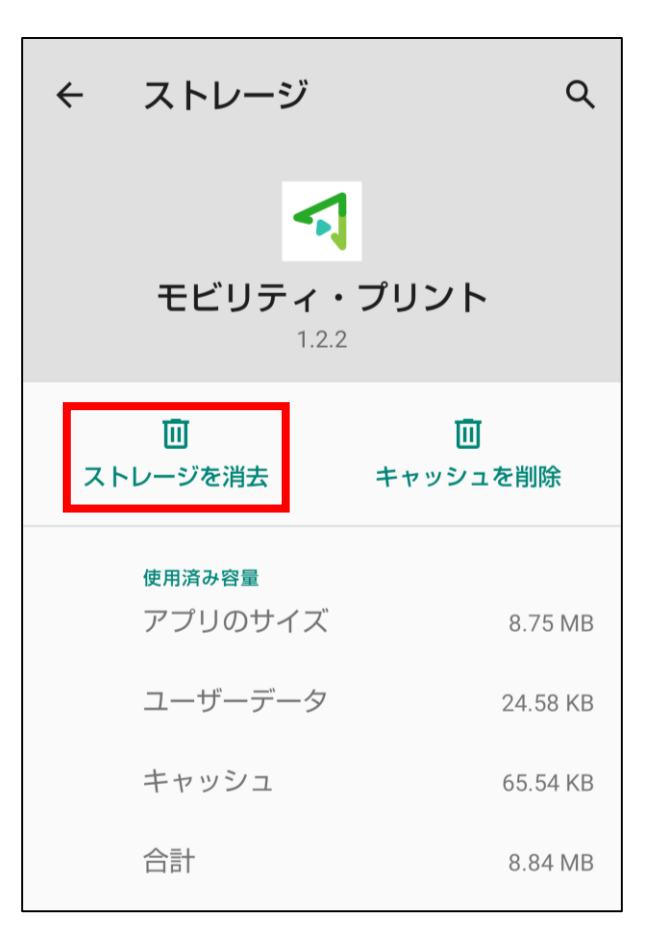

次回印刷時の認証画面で、新しいパスワードを入力することで 認証情報が更新されます。